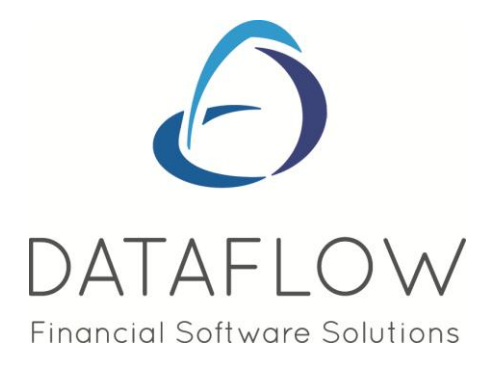

# **Purchase Order Processing**

# **Contents**

| Introduction                                                                                                    |
|----------------------------------------------------------------------------------------------------|
| Ledger                                                                                                    |
| Orders                                                                                                    |
| Document Control4                                                                                                    |
| Reports       6         Accruals       6         Outstanding Orders       6         Stock ReOrder List       7         Forward Load of Outstanding Orders       8 |
| Setup                                                                                                    |
| Order Parameters                                                                                                    |
| Document Design                                                                                                    |
| Document Groups14                                                                                                    |
| Delivery Addresses                                                                                                    |
| <b>Tools</b>                                                                                                    |
| Window16                                                                                                    |

| Minimise All     | .16 |
|------------------|-----|
| Speedbar Visible | .16 |

# Introduction

The Purchase Order Processing module offers effective control and flexibility over order processing activity. Document handling features, point and click enquiry options and keyboard aware input procedures provide fast and easy access to order progress procedures and status information.

Links to existing ledgers and the stock control system provide the necessary updates and progress information.

| data   | flow~32 P | urchase O | Irder |       |        | 0 | X |  |
|--------|-----------|-----------|-------|-------|--------|---|---|--|
| Ledger | Orders    | Reports   | Setup | Tools | Window |   |   |  |

#### Ledger

| dataflow~32 Purchase Order               |  |
|------------------------------------------|--|
| Ledger Orders Reports Setup Tools Window |  |
| Enquiry<br>Accruals Enquiry<br>Exit      |  |

#### Enquiry

The Purchase Order Enquiry displays all order related documents under the corresponding document tab heading.

Each document tab displays a split grid. The upper section shows the document header and the lower relates to the line details of the selected document on the upper section.

| dataflow~32 Purchase Order - [Purchase Or<br>Ledger Orders Reports Setup Tools | der Enquiry]<br>Window |                   |                                        |                |                     |               | -     | F |
|--------------------------------------------------------------------------------|------------------------|-------------------|----------------------------------------|----------------|---------------------|---------------|-------|---|
| Company <u>N</u> ame Miles Brown and Sons & Co.                                | •                      | OS Orders         | By <u>A</u> ccount<br>By <u>S</u> tock | History        | Notes<br>pt Address |               |       |   |
| Do <u>c</u> uments                                                             |                        |                   |                                        | <u>O</u> ptior | 15                  |               |       | 1 |
| Orders                                                                         |                        | łeceip <u>t</u> s |                                        |                | Invoic <u>e</u>     | s             |       | 1 |
| Type Reference Account                                                         | Da                     | te A              | Amount VAT A                           | mount Currency | Status              | Our Ref       | Their | * |
| ORD 000007814 5M                                                               | 07.                    | /03/2013 12,      | ,925.00 1,9                            | 925.00         | Outstanding         | RGT123        |       |   |
| ORD 000007812 T00001                                                           | 15.                    | /12/2012 7,       | ,050.00 1,0                            | 50.00          | Outstanding         | P1004         |       |   |
| ORD 0000007811 BRAT                                                            | 10                     | /01/2013 58,      | ,750.00 8,7                            | '50.00         | Outstanding         | P1001         |       |   |
| ORD 0000007810 BEST01                                                          | 05.                    | /11/2012 47,      | ,000.00 7,0                            | 00.00          | Outstanding         | P1002         |       |   |
| •                                                                              |                        |                   |                                        |                |                     |               | Þ     | • |
| Code Notes                                                                     | Quantity Outstanding   | Price             | Disc % A                               | mount Currence | Due Date            | Weight        | Sales | * |
| ▶ 35 HDD 3.5in High Density disks                                              | 1,000.00 1,000.00      | 11.00             | 0.00 11,                               | 000.00         | 07/03/2013          | 3 250.00      | 0     |   |
|                                                                                |                        |                   | Print                                  | View           | 1                   | <b>7</b> Help | •     | • |

From the View Accounts grid selecting will load a new window displaying various levels of information for the selected account within categorized tabs. *Accruals Enquiry* 

Use this facility to produce a list of Accruals based upon the chosen *As at Date* and the criteria selected under the Report Type section of the window.

| dataflow~32 Purchase Order - [Accruals Enquiry] |                                  |
|-------------------------------------------------|----------------------------------|
| Ledger Orders Reports Setup Tools Window        | _ <i>B</i> ×                     |
| Options                                         | Accruals . 1                     |
| Company Miles Brown and Sons & Co.              |                                  |
| Date                                            | Report Type                      |
| As ALD also 09/02/2012                          | Crder Lines Not Delivered        |
|                                                 | Delivery Note Lines Not Invoiced |
|                                                 | Invoice Lines Not Updated        |
|                                                 | Returns Not Credited             |
|                                                 | Credit Notes Not Updated         |
|                                                 | ✓ By Cost Centre Analysis        |
|                                                 |                                  |
|                                                 |                                  |
|                                                 |                                  |
|                                                 |                                  |
|                                                 |                                  |
|                                                 | Process O Elose                  |

# Orders

| dataf  | flow~32 F | ourchase O | rder   |       |        |  |
|--------|-----------|------------|--------|-------|--------|--|
| Ledger | Orders    | Reports    | Setup  | Tools | Window |  |
|        | Do        | ocument C  | ontrol |       |        |  |

This menu offers the main options for day-to-day Sales Order operations.

Before starting to use these options, check the completion of set up procedures for:-

- Sales order parameters authorisation levels, document numbering.
- Sales order document design quotations, acknowledgements, delivery notes, invoices.
- Stock Ledger parameters (monitor shortages) and stock/product items
- Sales Ledger parameters, document invoicing parameters and customer accounts.

#### **Document Control**

| dataf  | dataflow~32 Purchase Order |           |        |       |        |  | X |
|--------|----------------------------|-----------|--------|-------|--------|--|---|
| Ledger | Orders                     | Reports   | Setup  | Tools | Window |  |   |
|        | Do                         | ocument C | ontrol |       |        |  |   |

This window handles the entry, printing and update of all Orders/ Returns, Receipts and Order Invoices/Credits notes.

In general the system handles Orders in three stages. Firstly, raising the Order, then the recording and production of the delivery and finally the entry and production of the customer Invoice. It is possible to omit the middle (Receipt) stage and simply record an invoice directly against the Purchase Order. Whichever route is taken the relevant Stock balances are updated according to the full or part quantities specified at each stage. Stock balances change immediately after the line entry is confirmed.

|   | Idataflow~32 Purchase Order - [Purchase Orders Control]         Ledger Orders Reports Setup Tools Window         Company Name Miles Brown and Sons & Co.         By Account         So Orders         0S Orders         0S Returns         0S Returns         0S Returns         0S Returns         Scheduled Orders |      |            |         |                                |            |               |                  |                  |   |           |                 |
|---|----------------------------------------------------------------------------------------------------|------|------------|---------|--------------------------------|------------|---------------|------------------|------------------|---|-----------|-----------------|
|   |                                                                                                    |      |            | Docur   | nents                          |            |               |                  | Options          |   |           |                 |
| П |                                                                                                    | Туре | Reference  | Account | Supplier Name                  | Date       | Amount        | Authorisation    | Status           | * |           |                 |
| F | ۲                                                                                                    | ORD  | 0000007814 | 5M      | 5M Quality Rail Services Ltd   | 07/03/2013 | 12,925.00     | Pending          | Outstanding      |   |           |                 |
| П | ۲                                                                                                    | ORD  | 0000007812 | T00001  | Texauto Ltd                    | 15/12/2012 | 7,050.00      | Authorised       | Outstanding      |   |           |                 |
| П | 0                                                                                                    | ORD  | 0000007811 | BRAT    | Bratford Design Services       | 10/01/2013 | 58,750.00     | Authorised       | Outstanding      |   |           |                 |
| Π | 0                                                                                                    | ORD  | 0000007810 | BEST01  | Best Rail Group                | 05/11/2012 | 47,000.00     | Authorised       | Outstanding      |   |           |                 |
| Π | 0                                                                                                    | ORD  | 0000007809 | LOTTS   | Lott and Lott Rail Services Lt | 05/11/2012 | 35,250.00     | Authorised       | Outstanding      |   |           |                 |
|   | 0                                                                                                    | ORD  | 0000007807 | BRAT    | Bratford Design Services       | 31/10/2012 | 58,750.00     | Authorised       | Part Invoiced    |   | View      |                 |
|   | 0                                                                                                    | ORD  | 0000007805 | AUDIO   | Audio Supply and Rental Ser    | 31/12/2012 | 317.25        | Pending          | Outstanding      |   | Print     |                 |
|   | 0                                                                                                    | ORD  | 0000007804 | 5M      | 5M Quality Rail Services Ltd   | 04/03/2013 | 10,000.00     | Authorised       | Part Invoiced    |   |           |                 |
|   | 0                                                                                                    | ORD  | 0000007802 | 5M      | 5M Quality Rail Services Ltd   | 05/03/2013 | 47.00         | Authorised       | Outstanding      |   | Authorise | Receive         |
|   |                                                                                                    |      |            |         |                                |            |               |                  |                  |   | Сору      | Receive All     |
|   |                                                                                                    |      |            |         |                                |            |               |                  |                  |   |           | Invoic <u>e</u> |
| 4 |                                                                                                    |      |            |         |                                |            |               |                  | Þ                | Ŧ |           | Invoice All     |
|   |                                                                                                    |      |            |         |                                | G          | bb <u>A</u> d | 👆 <u>M</u> odify | 😂 <u>R</u> emove |   | 🕜 Help    | 0 <u>C</u> lose |

This window handles the entry, printing and update of Invoices and Credit notes. Additional options for Scheduled Orders are also available with the ability to convert these into full Purchase Invoices if and when required.

By Account

Applies a filter to the grid to display only transactions that have been posted to the specified Purchase Ledger account.

Once the *By Account* option is checked additional filter options will become available as detailed below;

| By Address         | Cargo World Ltd                | • |
|--------------------|--------------------------------|---|
| C All<br>C Invoice | Cargo World Ltd                | * |
| Delivery           | Unit 1 Longview Industrial Est | + |

| ₢ <u>D</u> rders/Returns  | Applies a filter so only Orders/Returns appear within<br>the grid. All control buttons and subsequent filters<br>apply to this document type when this view is<br>selected.   |
|---------------------------|----------------------------------------------------------------------------------------------------|
| C Receip <u>t</u> s       | Applies a filter so only Receipts appear within the grid. All control buttons and subsequent filters apply to this document type when this view is selected                   |
| C Invoices/Credits        | Applies a filter so only Invoices/Credits appear within<br>the grid. All control buttons and subsequent filters<br>apply to this document type when this view is<br>selected. |
| <u>○</u> Scheduled Orders | Applies a filter so only Scheduled Orders appear<br>within the grid. All control buttons and subsequent<br>filters apply to this document type when this view is<br>selected. |
| View Balances             | Adds Account balance information to the window.                                                                                                    |
| └── View Up <u>d</u> ated | Applies a filter so only updated transactions appear<br>within the grid. By displaying updated documents it is<br>also possible to print COPY invoices                        |
| Receipt Address           | Adds Receipt address details to the grid display.                                                                                                    |

The Options tab works in conjunction with the above parameters by applying further filters based upon your selection to the document grid display. To reset these filters back to default (so no filter is applied) click the Reset Filter button. The Reset Filter button is only available if there are filters applied.

The input method maintaining a simple and straight forward routine with options and input fields stored within catergorised tabs. Use the system generic  $\textcircled{O} \ Add$ ,  $\textcircled{M} \ Modiy$  and  $\textcircled{O} \ Benove$  buttons to enter, change or delete existing line entries along with the  $\textcircled{O} \ K$  and  $\textcircled{O} \ Cancel$  as confirmation or cancellation during input.

Once the Account Code and Header information is chosen simply click enter a line and once complete click automatically generate a new line allowing for the input of the next transaction line eliminating the necessity to click after each completed line, you may cancel the system generated blank line if it is not required. Simply click <u>update</u> to complete the entry.

# **Reports**

Transactions are held under their corresponding period based upon their transaction date, providing that period hasn't been closed. This means entries dated into the future can be recorded without distorting current period balances.

| dataflow~32 F | Purchase Order                                                                             |  |
|---------------|--------------------------------------------------------------------------------------------|--|
| Ledger Orders | Reports Setup Tools Window                                                                 |  |
|               | Accruals<br>Outstanding Orders<br>Stock Reorder List<br>Forward Load of Outstanding Orders |  |

#### Accruals

This report produces information which may be used to compile accrued income journals. Essentially the report returns the value, as at a given date, of the various document types awaiting further processing. Values are analysed by Nominal account code.

| dataflow~32 Sales Order - [Sales Orders/Returns Accruals Report] |                                                                                                    |
|------------------------------------------------------------------|----------------------------------------------------------------------------------------------------|
| Ledger Orders Reports Setup Tools Window                         | _ <i>8</i> ×                                                                                                    |
| Company Miles Brown and Sons & Co.                               |                                                                                                    |
| Date As At Date 14/01/2013 Currency Code CDefault>               | Report Type         Image: Order Lines Not Delivered         Image: Delivery Note Lines Not Invoiced         Image: Invoice Lines Not Updated         Returns Not Credited         Credit Notes Not Updated         Options         Image: Show Document Lines         Preview         Cost Type         Image: Standard Cost         Image: Standard Cost |
| Save ERestore                                                    | 🔹 Setup 🛛 🐑 Print 🛛 🕜 Help 🚺 🖸 Close                                                                                                    |

# **Outstanding Orders**

This report produces specific details of Orders dependant on the selection criteria. *Format Type* choices include by *Values* or by *Quantities*.

| 👯 dataflow~32 Sales Order - [Sales Order Document F    | leport]                                |                                                |
|--------------------------------------------------------|----------------------------------------|------------------------------------------------|
| Ledger Orders Reports Setup Tools Wind                 | ow                                     | _ & ×                                          |
| Company Miles Brown and Sons & Co.                     | ▼<br>▼ □ By Location                   |                                                |
| Ranges                                                 | ock and Date                           | Document Type<br>C Orders                      |
| First Stock Item                                       | •                                      | C Returns<br>C Delivery                        |
| Start Date 14/01/2013                                  | <b>_</b>                               | C Invoices<br>C Credit Notes                   |
| End Date 14/01/2013                                    |                                        | Date Options<br>© Due Date                     |
| Apply Filter                                           |                                        | C Order Date                                   |
|                                                        |                                        | <ul> <li>Values</li> <li>Quantities</li> </ul> |
| Options     Print Item Description I Include Non-Stock |                                        | Order By<br>Order<br>Customer                  |
| Customer Selection 🗌 Van Selection                     | Include Delivery Address               | C Stock Code<br>C Due Date                     |
| 🔲 Outstanding Only 🔽 Analysis Groups                   | Preview                                | C Order Date                                   |
|                                                        | 📰 Save 🛛 📰 Restore 🛛 🐟 Setup 🛛 🗼 Print | (2) Help (2) Close                             |

# Stock ReOrder List

This report will return information based upon the parameters set against the Suppliers Re-Ordering options within the Stock Ledger Setup/ Stock Items window.

| Supplier Ava                                                                                                    | liable                                                                                                    | Supplier Selec | sted | <br>_ |
|----------------------------------------------------------------------------------------------------|----------------------------------------------------------------------------------------------------|----------------|------|-------|
| A00001<br>AUDIO<br>BEST01<br>BRAT<br>C00001<br>CAPLON<br>D00001<br>DURA01<br>E01<br>ELDON1<br>GCL001<br>GC00D<br>LOTTS | ACCD Ltd.<br>Audio Supply and Rental Services bu<br>Best Rail Group<br>Bratford Design Services<br>Castell Print Supplies Ltd<br>Caplon Furniture Supplies<br>Decime Automation Supplies<br>Durapower Electonics CO. Ltd<br>Easy Transport Ltd<br>Eldon Rail Services<br>Group Cat Ltd<br>Goodwell Consultancy Ltd<br>Lott and Lott Rail Services Ltd | ><br>>><br>~   |      |       |

#### Forward Load of Outstanding Orders

Produces an analysis of Stock item demand by listing outstanding Order line details with the quantity sub-totaled by month.

| Ledger <u>O</u> rders                                         | Reports Setup Tools Window             | _ 5                                                                                                  |
|---------------------------------------------------------------|----------------------------------------|----------------------------------------------------------------------------------------------------|
| <u>C</u> ompany                                               | Miles Brown and Sons & Co.             |                                                                                                    |
| Parameters<br>Location<br>First Stock Item<br>Last Stock Item | ▼<br>▼<br>Due Date                     | Options<br>Selection Criteria<br>By Location<br>By Group<br>By Supplier<br>Include <u>N</u> on Stock |
| Start<br>End                                                  | 08/02/2013                             | Groups                                                                                               |
|                                                               |                                        | C Stock Group 2                                                                                      |
|                                                               | 📰 Save   📰 Restore   🚓 Setup   🔉 Print | Help     O     Close                                                                                 |

#### Setup

Use the options on this menu to set up the basic parameters available to the Purchase Order processing routines e.g. authorisation levels, document numbering, document design. Also remember to check that the parameters in other modules have been set.

In particular, check:-

- Stock Ledger parameters monitor shortages, warehouse locations, stock/product items and their pricing, units of measure and rows/bins.
- Purchase Ledger parameters supplier accounts, terms, price categories and discounts.

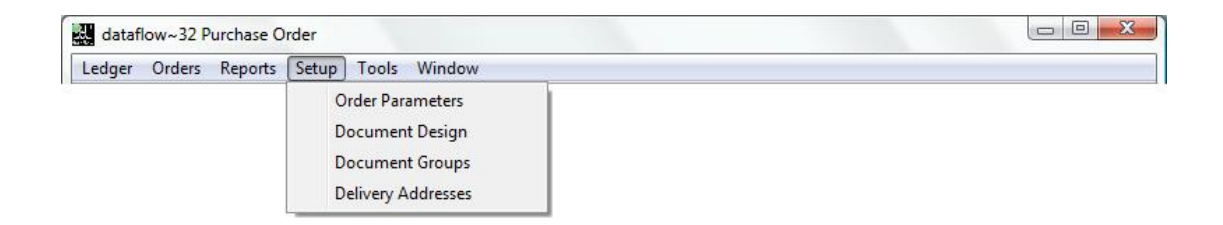

#### **Order Parameters**

Set these parameters before starting to use the Order Control procedures. If multi-company operation applies, select each *Company Name* in turn and apply the settings.

| dataflow~32 Purchase Order - [Purchase Order Document                                                                                                    | Setup]                                                                       |  |  |  |
|----------------------------------------------------------------------------------------------------|------------------------------------------------------------------------------|--|--|--|
| Ledger Orders Reports Setup Tools Window                                                                                                    |                                                                              |  |  |  |
| Company Name Miles Brown and Sons & Co.                                                                                                    |                                                                              |  |  |  |
| Document Parameters                                                                                                    | Authorise Orders germail Control & Others                                    |  |  |  |
| Document Parameters                                                                                                    | Document Numbering                                                           |  |  |  |
| ✓ Generate Order/Quote Numbers                                                                                                    | Next Order No. 7,815                                                         |  |  |  |
| Unique Order/Quote Numbers                                                                                                    | Next Scheduled Order No. 7,002                                               |  |  |  |
| <u>Lienerate Invoice Numbers</u> Unique Invoice Numbers                                                                                                    | Next Invoice No. 2.009                                                       |  |  |  |
| Receive/Invoice orders for accounts on "Hold"                                                                                                    | Next Receipt No. 8503                                                        |  |  |  |
| Allow additional invoice lines                                                                                                    |                                                                              |  |  |  |
| Document Processing       Print Control         Review each document when "Receive All" selected       Print when order is updated/authorised         Review each document when "Invoice All" selected       Print "REPRINT" when order is modifiy         View Average cost in the Stock Grid       Print when order is deleted         View costs on the stock balance screen       Print when receipt is updated         Narrative lines to be transferred to Receipts/Invoices       Print "REPRINT" when Receipt is modifiy         Carry forward exchange rate to Delivery Notes/Invoices       Print when receipt is deleted         Print when invoice is updated/authorised       Print when invoice is updated/authorised |                                                                              |  |  |  |
|                                                                                                    | Print when invoice is deleted     Allow bulk printing of unreleased receipts |  |  |  |
|                                                                                                    | Agply 🚫 Cancel 🧿 Help 🧕 🙆 Close                                              |  |  |  |

# **Document Parameters**

| <u>G</u> enerate Order/Quote Numbers          | The system will automatically generate the next sequential Order/ Quote Number.                                  |
|-----------------------------------------------|----------------------------------------------------------------------------------------------------|
| Unique Order/Quote Numbers                    | The system will check for non-unique Order/ Quote numbers.                                                       |
| Deliver/Invoice orders for accounts on "Hold" | Allows for the Delivery/ Invoicing of Orders for accounts placed on <i>Hold</i> .                                |
| Allow additional invoice lines                | Allows for the addition of carriage or postage/ packing lines (for example) added directly to the Order Invoice. |
| Document Numbering Parameters                 |                                                                                                    |
| Next <u>O</u> rder No. 1,047                  | Details the next Order Number.                                                                                   |
| Next <u>S</u> cheduled Order No. 98           | Details the next Scheduled Order Number.                                                                         |
| Next Receip <u>t</u> No. 8,503                | Details the next Receipt Number.                                                                                 |

# **Document Processing Parameters**

| Review each document when "Receive All" selected       | Forces a manual update for each document being received.                                           |
|--------------------------------------------------------|----------------------------------------------------------------------------------------------------|
| Review each document when "Invoice All" selected       | Forces a manual update for each document being Invoiced.                                           |
| View Average cost in the Stock Grid                    | Displays the Average Cost within the <i>Stock</i> tab.                                             |
| View costs on the stock balance screen                 | Includes the Average and Standard Costs on the Stock Balance screen.                               |
| Narrative lines to be transferred to Receipts/Invoices | Narrative only lines (I.e. no value) will<br>be carried over to the Receipt and<br>Invoice stages. |
| Carry forward exchange rate to Delivery Notes/Invoices | The exchange rate from the Order will be used for both the Receipt and Invoices.                   |

#### **Print Control**

The Print Control section contains parameters whereby if selected the system will automatically print the document.

| Print when order is updated/authorised   | The order will print automatically when updated/ authorized.                                   |
|------------------------------------------|------------------------------------------------------------------------------------------------|
| Print "REPRINT" when order is modify     | The order will print automatically with the label <i>REPRINT</i> when modified.                |
| Print when order is deleted              | The order will print automatically upon deletion.                                              |
| Print when receipt is updated            | The Receipt will print automatically when updated from the order stage.                        |
| Print "REPRINT" when Receipt is modify   | The Receipt will print automatically with the label <i>REPRINT</i> when modified.              |
| Print when receipt is deleted            | The Receipt will print automatically upon deletion.                                            |
| Print when invoice is updated/authorised | The invoice will print automatically when updated/ authorised from the order or receipt stage. |
| Print "REPRINT" when invoice is modify   | The invoice will print automatically with the label <i>REPRINT</i> when modified.              |
| Print when invoice is deleted            | The invoice will print automatically                                                           |

upon deletion.

# Allow bulk printing of unreleased receipts

Allows the printing of multiple unreleased Receipts within a single print request.

| dataflow~32 Purchase Order - [Purchase Orde | er Document Setup]             |                         |
|---------------------------------------------|--------------------------------|-------------------------|
| Ledger Orders Reports Setup Tools           | Window                         | _ B ×                   |
| Company Name Miles Brown and Sons & Co.     | <b>•</b>                       |                         |
| Document Parameters                         | Authorise Orders               | e-mail Control & Others |
| Authorise Control                           |                                |                         |
| Authorise orders                            |                                |                         |
| Allow print before authorisation            | ✓ Modify order after authorise |                         |
| Authorise Value                             |                                |                         |
| Order value above maximum                   | Authorise Value                |                         |
| 200.00                                      | <u>M</u> aximum Value          |                         |
| Authorise if                                |                                |                         |
| Account on hold                             |                                |                         |
|                                             |                                |                         |
|                                             |                                |                         |
|                                             |                                |                         |
|                                             |                                |                         |
|                                             |                                |                         |
|                                             |                                |                         |
|                                             |                                |                         |
|                                             |                                |                         |
|                                             | Apply                          | S Cancel O Help         |
|                                             |                                |                         |

# Authorise Control

| Authorise orders                        | This parameter enables the authorisation facility.                                                   |  |  |  |  |
|-----------------------------------------|----------------------------------------------------------------------------------------------------|--|--|--|--|
| Allow print before authorisation        | Enables the printing of unauthorized Orders.                                                         |  |  |  |  |
| Modify order after authorise            | Enables the modifying of authorised Orders.                                                          |  |  |  |  |
| Authorise Value                         |                                                                                                    |  |  |  |  |
| All orders                              | The authorise value will be applicable to all Orders.                                                |  |  |  |  |
| Line value below minimum profit margin  | Authorisation will be required when<br>an Order line value falls below the<br>minimum profit margin. |  |  |  |  |
| Order value below minimum profit margin | Authorisation will be required when an Order value falls below the minimum profit margin.            |  |  |  |  |
| Authorise ⊻alue                         | Set the Authorisation Value.                                                                         |  |  |  |  |
| 10.00 <u>M</u> inimum profit margin %   | Set the minimum profit margin %.                                                                     |  |  |  |  |

# Authorise If

Account on hold

# Authorisation will be required if the Account is *On Hold*.

| Ledger Orders Reports Setup Tools Window <ul> <li></li></ul>                                                                                                    | dataflow~32 Purchase Order - [Pu                   | irchase Order Document S        | etup]            |                                 |       |
|----------------------------------------------------------------------------------------------------|----------------------------------------------------|---------------------------------|------------------|---------------------------------|-------|
| Company Name       Miles Brown and Sons & Co         Document Parameters       Authorise Driders         e-Mail Control       g-mail Control & Others         Image: Mail control       Brown and Sons & Co         Image: Mail control       Brown and Sons & Co         Image: Mail contery       Brown and Sons & Co                                                                                                    | Ledger <u>O</u> rders <u>R</u> eports <u>S</u> etu | up <u>T</u> ools <u>W</u> indow |                  |                                 | _ 8 × |
| Document Parameters       Authorise Orders       @-mail Control & Others         Image: Mail orders       Image: Mail Control & Others       Image: Mail Control & Others         Image: Mail orders       Image: Mail Control & Others       Image: Mail Control & Others         Image: Mail Control & Others       Image: Mail Control & Others       Image: Mail Control & Others         Image: Mail Control & Others       Image: Mail Control & Others       Image: Mail Control & Others         Image: Mail Control & Others       Image: Mail Control & Others       Image: Mail Control & Others         Image: Mail Control & Others       Image: Mail Control & Others       Image: Mail Control & Others         Image: Mail Control & Others       Image: Mail Control & Others       Image: Mail Control & Others         Image: Mail Control & Others       Image: Mail Control & Others       Image: Mail Control & Others         Image: Mail Control & Others       Image: Mail Control & Others       Image: Mail Control & Others         Image: Mail Control & Others       Image: Mail Control & Others       Image: Mail Control & Others         Image: Mail Control & Others       Image: Mail Control & Others       Image: Mail Control & Others         Image: Mail Control & Others       Image: Mail Control & Others       Image: Mail Control & Others         Image: Mail Control & Others       Image: Mail Control & Others       Image: Mai | Company <u>N</u> ame Miles Brown and S             | ions & Co.                      |                  |                                 |       |
| e-Mail Control<br>✓ Mail orders<br>Hardcopy orders<br>Request a receipt<br>Agply Sourcel Of Help O Close                                                                                                    | Document Parameters                                |                                 | Authorise Orders | <u>e</u> -mail Control & Others |       |
| ✓ Mail orders         ☐ Hardcopy orders         ☐ Request a receipt                                                                                                    | e-Mail Control                                     |                                 |                  |                                 |       |
| □       Hardcopy orders         □       Request a receipt             Apply       Second             Apply       Second                                                                                                    | Mail orders                                        |                                 |                  |                                 |       |
| Apply S Cancel O Help O Dose                                                                                                    | Hardcopy orders                                    |                                 |                  |                                 |       |
| Apply S Cancel O Help O Close                                                                                                    | Request a receipt                                  |                                 |                  |                                 |       |
| Apply S Cancel O Lose                                                                                                    |                                                    |                                 |                  |                                 |       |
| Apply S Cancel O Llose                                                                                                    |                                                    |                                 |                  |                                 |       |
| Agply S Cancel O Llose                                                                                                    |                                                    |                                 |                  |                                 |       |
| Agply S Cancel O Llose                                                                                                    |                                                    |                                 |                  |                                 |       |
| Agply S Cancel 🕜 Help 🙆 Close                                                                                                    |                                                    |                                 |                  |                                 |       |
| Agply S Cancel 🕐 Help 🧿 Close                                                                                                    |                                                    |                                 |                  |                                 |       |
| Apply S Cancel 3 Lelp 3 Lose                                                                                                    |                                                    |                                 |                  |                                 |       |
| Agply S Cancel 🕜 Help 🧿 Close                                                                                                    |                                                    |                                 |                  |                                 |       |
| Agply S Cancel (2) Help O Close                                                                                                    |                                                    |                                 |                  |                                 |       |
| Agply S Cancel () Help O Close                                                                                                    |                                                    |                                 |                  |                                 |       |
| Apply S Cancel O Llose                                                                                                    |                                                    |                                 |                  |                                 |       |
| Agply Scancel (?) Help O Close                                                                                                    |                                                    |                                 |                  |                                 |       |
| Apply S Cancel O Help O Close                                                                                                    |                                                    |                                 |                  |                                 |       |
| Apply Scancel O Help O Close                                                                                                    |                                                    |                                 |                  |                                 |       |
|                                                                                                    |                                                    |                                 | ð lu             | Coursel 🖉 Usite                 |       |
|                                                                                                    |                                                    |                                 | Apply            | Vancer 🛛 🕐 Help                 |       |

#### e-Mail Control

Mail orders

Hardcopy orders

Request a receipt

Enables the emailing of Sales Orders.

Produces a hardcopy after the email is sent.

Sends a receipt request when emailing Orders.

#### **Document Design**

Specify the operational properties of each layout required to produce the relevant Purchase Order document. For example, check box options determine if text labels, lines and images plotted on the layout should be included when actual documents are produced. It is also where you launch the designer window to specify the components and format of a particular document layout.

| dataflow~32 Purchase Order - [Purchase O<br>Ledger Orders Reports Setup Too | rders Document Design]<br>s Window        |             | _              |                                                |
|-----------------------------------------------------------------------------|-------------------------------------------|-------------|----------------|------------------------------------------------|
| Docume <u>n</u> ts                                                          |                                           |             | e-Majl         |                                                |
| Document Types<br>C Orders<br>C Delivery Notes<br>C Order Invoices          | Description<br>Generic Purchase Order Ord | ders/Return | Type<br>System | <b>^</b>                                       |
|                                                                             |                                           |             |                | Lange Copy                                     |
| Details<br>Description Generic Purchase Order Or                            | Document <u>S</u> ub-Types                |             |                | <ul> <li>➡ Modify</li> <li>➡ Remove</li> </ul> |
| Show Labels 🔽<br>Show Lines 🔽<br>Show Images 🔽                              | Return                                    |             |                | Update<br><u>D</u> iscard                      |
|                                                                             |                                           | E Revert    | Design 🕜 H     | telp                                           |

Always start by clicking the appropriate document type. For each type you should find at least one layout already exists, its name displayed in the description list box alongside. These are used automatically by the related document production routines. For the document type *Orders* the layout supplied is specified as generic which means it is used to produce all document sub-types shown i.e. Order, Return and Scheduled Order.

Only limited changes can be made to the properties of a layout supplied with the system, but the layout itself can be edited as required.

#### **Document Groups**

The Document Groups utility allows you to choose specific layouts for the listed document types so when you come to create that document the system will always default to your chosen layout when printing or emailing. As a result, when invoices are produced for a range of customers the system is able to detect, automatically, which layout to use for each supplier.

| dataflow~32 Pu                                                | rchase Order        | r - [Purcha | se Orde | rs Document Groups] |        |   |                      |         |
|---------------------------------------------------------------|---------------------|-------------|---------|---------------------|--------|---|----------------------|---------|
|                                                               | Groups              | Secup       | 10013   | Default Docu        | uments | 1 | Document Information |         |
| Description<br>European Docu<br>Mainland Docu<br>USA Document | ments<br>nents<br>s |             |         |                     |        |   |                      | •       |
|                                                               |                     |             |         |                     |        |   |                      | 🔁 Add   |
|                                                               |                     |             |         |                     |        |   | -                    | Bemove  |
| Description                                                   | European Doc        | cuments     |         |                     |        |   |                      | Update  |
|                                                               |                     |             |         |                     |        |   | 🕜 Help               | O Close |

Having established the Group descriptions the *Default Documents* tab is where you assign the relevant template to their associated categories.

The templates can be assigned for use by a specific Company and/or User. If you wish to assign the document group globally so it's not specific to a particular Company leave the *Company* selection blank, the same applies to the *User* selection.

| Ledger Orders Reports      | Setup Tools Window                     | _ 6                  |
|----------------------------|----------------------------------------|----------------------|
| <u>G</u> roups             | Default Documents                      | Document Information |
| Company Miles Brown and S  | uns & Co. 🗾 User                       | •                    |
| Description European Docum | nts 🗨                                  |                      |
| Documents                  |                                        |                      |
| Orders                     |                                        | -                    |
| Order                      | European Purchase Order Orders/Return  | <b>•</b>             |
| Return                     |                                        | <b>•</b>             |
| Scheduled Order            |                                        | <b>•</b>             |
| Delivery Notes             |                                        | <b></b>              |
| Delivery Note              | European Purchase Order Delivery Notes |                      |
| Order Invoices             |                                        | -                    |
| Invoice                    | European Purchase Order Invoice/Credit | 💌 🔍 Modify           |
| Credit Note                |                                        | <b>_</b>             |
|                            |                                        |                      |
|                            |                                        |                      |
|                            |                                        | m Discard            |
|                            |                                        |                      |

Once you have decided on your header criteria click the subscription button to start assigning the relevant templates to their categories once you are happy with your selection update to save the input. If you wish to remove a selection you can do so using the spacebar on your keyboard.

The *Document Information* tab enables you to view the assignment based upon the Document Type, Sub-type and Name selection made within the header of the tab.

| dataflow~32 Purchase Order - [Purchase Orders Docu                                                                   | ment Groups]              |                      |
|----------------------------------------------------------------------------------------------------|---------------------------|----------------------|
| Ledger Orders Reports Setup Tools Window                                                                             | N                         | _ & ×                |
| Groups                                                                                                    | Default Documents Docu    | ument Information    |
| Document Type Purchase Order                                                                                         | Document Sub-type Generic |                      |
| Document Name European Purchase Order Orders/Return                                                                  | •                         |                      |
| Document used by<br>Miles Brown and Sons & Co., European Documents, SUPER<br>Green Retailers Ltd, European Documents | WISOR                     |                      |
|                                                                                                    |                           |                      |
|                                                                                                    |                           |                      |
|                                                                                                    |                           |                      |
|                                                                                                    |                           | Help     O     Close |

In the screenshot above you can see that for the Purchase Order Document Type and Document Name the European Sales Order/Return template is assigned to Miles Brown (Company) and Supervisor (User) and also assigned to Green Retailers (Company) but not by User, this means that all users with adopt the template selection for Green Retailers but only Supervisor for Miles Brown and Sons.

Once you have established your Document Grouping you will need to assign the Document Group descriptions to the relevant customers. This is carried out through the Purchase Ledger *View Accounts* window using the substitution and selecting the relevant Document Group within the *Account Parameters* tab. The Document Grouping can also be assigned though the *Data Import* routine.

| dataflow~32 Purchase Ledger - [Purchase Acc                         | count Input [Miles Brown and Sons & Co.]]                                                                                                    |
|---------------------------------------------------------------------|----------------------------------------------------------------------------------------------------|
| Ledger <u>T</u> ransactions <u>C</u> IS <u>R</u> eports <u>P</u> er | riod Processing <u>S</u> etup T <u>o</u> ols <u>W</u> indow                                                                                                    |
| Account 5M<br>Name 5M Quality Rail Services Ltd                     | Credit Limit 0<br>Account On Hold<br>Process account under CIS                                                                                                    |
| Payments<br>Statement Parameters Account Parameters                 | Companies Account Addresses Contacts Analysis                                                                                                    |
| Nominal Link<br>Account Type<br>Default Nominal EQP HIRE            | Document Printing Parameters       Document Group       Send documents by e-Mail                                                                                                    |
| Invoicing<br>Discount                                               | Payment Terms<br>30 C Days following Invoice Date C Days following Invoice Period End C Periods following Invoice Period End C Cash with order Invoice is due for payment 30 Days following Invoice Date |
| International<br>Currency <default></default>                       | Vat Control                                                                                                    |
| Con Top                                                             | Add Discard O Help O Close                                                                                                    |

#### **Delivery Addresses**

This facility enables multiple delivery destinations to be established for the selected Company. You may also setup delivery addresses without assigning it to a specific Company therefore making it available to all Companies setup within the database.

| 🔣 dataflow~32 Purchase Order - [Recei | pt Address]         |                     |            |            | x   |
|---------------------------------------|---------------------|---------------------|------------|------------|-----|
| Ledger Orders Reports Setup           | Tools Window        |                     |            | -          | ъ×  |
| Company Miles Brown and Sons & Co.    | <b>•</b>            | By Company          |            |            |     |
| Name                                  | Address 1           | Address 2           | Town       |            |     |
| ▶ THE CENTRAL WAREHOUSE               | 21 THE TRADING PARK |                     | CHERTSEY   |            |     |
| THE NORTH WAREHOUSE                   | NORTH BUSINESS PARK |                     | MANCHESTER |            |     |
|                                       |                     |                     |            |            |     |
|                                       |                     |                     |            | +          |     |
|                                       | bb <u>A</u>         | ] 💁 Modify 🤤 Bemove | 🕜 Help     | <u>o</u> i | ose |

# **Tools**

| dataflow~32 Purchase Order  |                    |  |
|-----------------------------|--------------------|--|
| Ledger Orders Reports Setup | Tools Window       |  |
| N20                         | Menu Configuration |  |

# Window

| dataflow~32 Purchase Order        |                  |  |
|-----------------------------------|------------------|--|
| Ledger Orders Reports Setup Tools | Window           |  |
|                                   | Minimise All     |  |
|                                   | Speedbar Visible |  |

# Minimise All

All open windows are minimised.

#### **Speedbar Visible**

Available to each user to create a personalised toolbar providing fast access to specific routines in any *dataflow~32* module. Nominal Ledger routines can be accessed directly by configuring the speedbar within the System manager.

| 🔣 dataf | low~32            | Accounti          | ng : SUPERVISOR                      |              |       |                 |                |     |   |  |  |  |  | X |
|---------|-------------------|-------------------|--------------------------------------|--------------|-------|-----------------|----------------|-----|---|--|--|--|--|---|
| Ledgers | <u>U</u> sers     | <u>S</u> etup     | Reports <u>M</u> essenger            | <u>e</u> BIS | Tools | <u>O</u> ptions | <u>W</u> indow | Hel | р |  |  |  |  |   |
|         |                   |                   |                                      |              |       |                 |                |     |   |  |  |  |  |   |
| r       |                   |                   |                                      |              |       |                 |                |     |   |  |  |  |  |   |
| dataf   | low~32 /          | Accounti          | ng : SUPERVISOR                      |              |       |                 |                |     |   |  |  |  |  | X |
| Ledgers | low~32 /<br>Users | Accounti<br>Setup | ng : SUPERVISOR<br>Reports Messenger | eBIS         | Tools | Options         | Window         | Hel | р |  |  |  |  | X |